×

## **Consultar Resumo da Negativação**

O objetivo desta funcionalidade é consultar o resumo da negativação. A funcionalidade pode ser acessada via **Menu do sistema**, no caminho **Gsan > Cobranca > Negativação > Consultar Resumo da Negativação**.

Feito isso, o sistema exibe a tela a seguir:

## Observação

Informamos que os dados exibidos nas telas a seguir são fictícios, e não retratam informações de clientes.

Last update: 31/08/2017 ajuda:cobranca:consultar\_resumo\_da\_negativacao https://www.gsan.com.br/doku.php?id=ajuda:cobranca:consultar\_resumo\_da\_negativacao&rev=1469454976 01:11

| <sup>2</sup> ara gerar o relatório/consulta do resu<br>Negativador:*<br>Período do Envio da Negativação:<br>Título do Comando:<br>Grupo de Cobrança: | ABOBORA<br>ALEGRE                                         |
|----------------------------------------------------------------------------------------------------|-----------------------------------------------------------|
| Vegativador:*<br>Período do Envio da Negativação:<br>Título do Comando:<br>Grupo de Cobrança:                                                        | ABOBORA<br>ALEGRE                                         |
| legativador:*<br>Período do Envio da Negativação:<br>Título do Comando:<br>Grupo de Cobrança:                                                        | ABOBORA<br>ALEGRE                                         |
| Período do Envio da Negativação:<br>Título do Comando:<br>Grupo de Cobrança:                                                                         | ABOBORA<br>ALEGRE<br>AL FAV/ACA                           |
| iítulo do Comando:<br>Grupo de Cobrança:                                                                                                    | ABOBORA<br>ALEGRE<br>AL FAV/ACA                           |
| Grupo de Cobrança:                                                                                                    | ABOBORA<br>ALEGRE                                         |
|                                                                                                    |                                                           |
| Gerência Regional:                                                                                                    | GERENCIA CAPITAL<br>GERENCIA INTERIOR                     |
| Jnidade de Negócio:                                                                                                    | UNIDADE CAPITAL<br>UNIDADE INTERIOR                       |
| ocalidade Pólo:                                                                                                    |                                                           |
| .ocalidade:                                                                                                    |                                                           |
| Setor Comercial:                                                                                                    |                                                           |
| Quadra:                                                                                                    |                                                           |
| Perfil do Imóvel:                                                                                                    | GRANDE<br>GRANDE NO MES<br>NORMAL                         |
| Categoria:                                                                                                    | COMERCIAL<br>INDUSTRIAL<br>PUBLICO                        |
| ïipo de Cliente:                                                                                                    | ASSOCIACAO<br>AUTARQUIAS ESTADUAIS<br>AUTARQUIAS FEDERAIS |
| Esfera de Poder:                                                                                                    | ESTADUAL<br>FEDERAL<br>FEDERAL S/IMPOSTOD -               |
| Situação Ligação de Água:                                                                                                    | CORTADO<br>FACTIVEL<br>LIGADO                             |
| Situação Ligação de Esgoto:                                                                                                    | EM FISCALIZACAO<br>FACTIVEL<br>LIGADO                     |
| Limpar Cancelar                                                                                                    | * Campo Obrigatorio<br>Gerar Consulta                     |

Base de Conhecimento de Gestão Comercial de Saneamento - https://www.gsan.com.br/

Informe acima os parâmetros que julgar necessários (para detalhes sobre o preenchimento dos campos clique aqui) e clique no botão Gerar Consulta.

Feito isso, o sistema exibe a tela abaixo contendo os dados da geração da consulta na aba **Parâmetros** e os dados na aba **Resumo**.

Clique no botão Avançar > para exibir a aba **Resumo**.

15/08/2025 12:47

5/13

🍘 Gsan -> Cobranca -> Negativacao -> Kelatorios -> Consultar Kesumo da Negativacao

| Consult      | tar Resumo da Nega    | tivação     |                |                   | Parâmetros | Resumo     |
|--------------|-----------------------|-------------|----------------|-------------------|------------|------------|
|              |                       | Dades de Ca | ração da Carro | ulto              | , I        |            |
|              |                       | Dados da Ge | ração da Const | lita              |            |            |
| Negativado   | or:                   | SPC-SISTE   | MA DE PROT     | ECAO AO CRED      | ITO - PE   |            |
| Periodo do   | envio da Negativação: |             | а              |                   |            |            |
| Título do C  | omando:               |             |                |                   |            |            |
| Localidade   | Pólo:                 |             |                |                   |            |            |
| Localidade   | :                     |             |                |                   |            |            |
| Setor Com    | ercial:               |             |                |                   |            |            |
| Quadra:      |                       |             |                |                   |            |            |
|              |                       |             |                |                   |            |            |
| Grupo de C   | obranca:              |             |                |                   |            |            |
|              |                       | -           |                |                   |            |            |
|              |                       |             |                |                   |            |            |
|              |                       |             |                |                   |            |            |
| Gerência R   | legional:             |             |                |                   |            |            |
|              |                       | -           |                |                   |            |            |
|              |                       | -           |                |                   |            |            |
| Unidade de   | Negócio:              |             |                |                   |            |            |
|              |                       |             |                |                   |            |            |
|              |                       |             |                |                   |            |            |
|              | 1.210948              | 1           |                |                   |            |            |
| Perfil do Im | ióvel:                |             |                |                   |            |            |
|              |                       | -           |                |                   |            |            |
|              |                       | -           |                |                   |            |            |
| Categoria:   |                       |             |                |                   |            |            |
|              |                       | -           |                |                   |            |            |
|              |                       |             |                |                   |            |            |
| E.C.         | Destant               |             |                |                   |            |            |
| Esfera de l  | Poder:                |             |                |                   |            |            |
|              |                       |             |                |                   |            |            |
|              |                       | -           |                |                   |            |            |
| Tipo de Clie | ente:                 |             |                |                   |            |            |
|              |                       | -           |                |                   |            |            |
|              |                       |             |                |                   |            |            |
| Line 7 6     | Citure "              |             |                |                   |            |            |
| Ligação Ag   | jua Situaçao:         |             |                |                   |            |            |
|              |                       | -           |                |                   |            |            |
|              |                       | -           |                |                   |            |            |
| Ligação Es   | goto Situação:        |             |                |                   |            |            |
|              |                       | -           |                |                   |            |            |
| L            |                       |             |                |                   |            |            |
|              |                       |             |                |                   | Avan       | çar        |
| Malkar       | Conceler              |             |                |                   |            |            |
| voltar       | Cancelar              |             |                |                   |            |            |
| 1            |                       |             |                |                   |            |            |
|              |                       |             | Versão: 11.1.0 | 5.2.3p (Online) ( | 08/06/2016 | - 16:30:27 |

Ao clicar no botão Avançar , o sistema exibe a tela **Consultar Resumo da Negativação**, conforme abaixo, exibindo os hiperlinks das negativações:

- Negativações Incluídas;
- Negativações Incluídas e Confirmadas; e
- Negativações Incluídas e Não Confirmadas.

|                                  | Parametros Res                          | umo |
|----------------------------------|-----------------------------------------|-----|
| Negativador:                     | SPC-SISTEMA DE PROTECAO AO CREDITO - PE |     |
| Período do envio da Negativação: | a                                       |     |
| nformações Atualizadas em:       | 07/03/2016 09:51:34                     |     |
| Maltan Descal                    |                                         |     |
| Voltar Cancelar                  |                                         |     |
|                                  |                                         |     |
|                                  |                                         |     |
|                                  |                                         |     |

Ao clicar nos hiperlinks das negativações, o sistema expande a tela, detalhando os dados do resumo.

| 0                                                 | Gsan -> Cobranca -> | Negativacao -> Relat | orios -> Consultar Res | sumo da Negativao |  |
|---------------------------------------------------|---------------------|----------------------|------------------------|-------------------|--|
| Consultar Resumo da Neg                           | ativação            |                      | Parâm                  | etros Resumo      |  |
| Negativador:                                      |                     | PF                   |                        |                   |  |
| Deríodo do envio da Negativação:                  | or c-orone mark     | DETROTEOR            | AU OREDITO -           |                   |  |
| Informaçãos Atualizadas om: a 07/02/2016 00-51-24 |                     |                      |                        |                   |  |
| Informações Atualizadas em: 0//03/2016 09:51:34   |                     |                      |                        |                   |  |
| NEGATIVAÇÕES INCLUÍDAS                            |                     |                      |                        |                   |  |
|                                                   | Quantidade          | Percentual           | Valor                  | Percentua         |  |
|                                                   | 13.985              | 100,00               | 1.959.925,54           | 100,00            |  |
| 2                                                 | Situação do Débito  | da Negativação       |                        |                   |  |
| PENDENTE                                          | 2.735               | 19,56                | 660.354,66             | 33,69             |  |
| PAGO                                              | 10.233              | 73,17                | 1.008.651,90           | 51,46             |  |
| PARCELADO                                         | 693                 | 4,96                 | 205.926,15             | 10,51             |  |
| CANCELADO                                         | 324                 | 2,32                 | 84.992,83              | 4,34              |  |
| NEGATIVAÇÕES INCLUÍDAS E COM                      | FIRMADAS            |                      |                        |                   |  |
|                                                   | Quantidade          | Percentual           | Valor                  | Percentua         |  |
|                                                   | 8.783               | 100,00               | 1.453.952,23           | 100,00            |  |
| 5                                                 | Situação do Débito  | da Negativação       |                        |                   |  |
| PENDENTE                                          | 2.735               | 31,14                | 660.354,66             | 45,42             |  |
| PAGO                                              | 5.311               | 60,47                | 572.917,20             | 39,40             |  |
| PARCELADO                                         | 570                 | 6,49                 | 172.848,46             | 11,89             |  |
| CANCELADO                                         | 167                 | 1,90                 | 47.831,91              | 3,29              |  |
| NEGATIVAÇÕES INCLUÍDAS E NÃO                      | CONFIRMADAS         |                      |                        |                   |  |
|                                                   | Quantidade          | Percentual           | Valor                  | Percentua         |  |
|                                                   | 5.202               | 100,00               | 505.973,31             | 100,00            |  |
| 2                                                 | Situação do Débito  | da Negativação       |                        |                   |  |
| PAGO                                              | 4.922               | 94,62                | 435.734,70             | 86,12             |  |
| PARCELADO                                         | 123                 | 2,36                 | 33.077,69              | 6,54              |  |
| CANCELADO                                         | 157                 | 3,02                 | 37.160,92              | 7,34              |  |
|                                                   |                     | Voltar               |                        |                   |  |
| Voltar Cancelar                                   |                     |                      |                        |                   |  |
|                                                   | Vore                | ão: 11 1 05 2 2      | (Online) 08/06/        | 2016 - 16-30-1    |  |

Depois de expandir a tela, o sistema apresenta hiperlinks para detalhamento dos quantitativos, valor e respectivos percentuais:

- Pendente;
- Pago;
- Parcelado; e
- Cancelado.

Ao clicar no hiperlink **Pendente**, o sistema exibe o detalhamento em questão:

Last update: 31/08/2017 ajuda:cobranca:consultar\_resumo\_da\_negativacao https://www.gsan.com.br/doku.php?id=ajuda:cobranca:consultar\_resumo\_da\_negativacao&rev=1469454976 01:11

| Consultar Re                         | esumo da Negativação    |                   |
|--------------------------------------|-------------------------|-------------------|
| Negativador:                         | SPC-SISTEMA DE PROTECAC | O AO CREDITO - PE |
| Período do envio<br>da Negativação:  | a                       |                   |
| Título do<br>Comando:                |                         | 1.                |
| Localidade Pólo:                     |                         |                   |
| Localidade:                          |                         |                   |
| Setor<br>Comercial:                  |                         |                   |
| Quadra:                              |                         |                   |
| Grupo de<br>Cobrança:                |                         |                   |
| Gerência<br>Regional:                |                         |                   |
| Unidade de<br>Negócio:               |                         |                   |
| Categoria:                           |                         |                   |
| Esfera de Poder:<br>Tipo de Cliente: |                         |                   |

Situação da Negativação: NEGATIVAÇÕES INCLUÍDAS

| Situação do Débito da Negativação                                                                               |            |                 |      |            |  |  |  |
|----------------------------------------------------------------------------------------------------|------------|-----------------|------|------------|--|--|--|
| PENDENTE                                                                                                    |            |                 |      |            |  |  |  |
| Situação Parcial do Débito da Negativação                                                                       |            |                 |      |            |  |  |  |
| a second a second second second second second second second second second second second second second second se | Valor      | Percentual      | Qtd  | Percentual |  |  |  |
| PENDENTE                                                                                                    | 630.486,86 | 95,48           |      |            |  |  |  |
| PAGO                                                                                                    | 28.825,47  | 4,37            |      |            |  |  |  |
| PARCELADO                                                                                                    | 0,00       | 0,00            |      |            |  |  |  |
| CANCELADO                                                                                                    | 1.042,33   | 0,16            |      |            |  |  |  |
| Total:                                                                                                    | 660.354,66 | 100,00          |      |            |  |  |  |
|                                                                                                    | S          | ituação de Água |      |            |  |  |  |
| POTENCIAL                                                                                                    | 0,00       | 0,00            | 0    | 0,00       |  |  |  |
| FACTIVEL                                                                                                    | 0,00       | 0,00            | 0    | 0,00       |  |  |  |
| LIGADO                                                                                                    | 325.149,34 | 49,24           | 1782 | 65,16      |  |  |  |
| EMANALISE                                                                                                    | 0,00       | 0,00            | 0    | 0,00       |  |  |  |
| CORTADO                                                                                                    | 305.337,52 | 46,24           | 953  | 34,84      |  |  |  |
| SUPRIMIDO                                                                                                    | 0,00       | 0,00            | 0    | 0,00       |  |  |  |
| SUPRIMIDO PARC                                                                                                  | 0,00       | 0,00            | 0    | 0,00       |  |  |  |
| SUPRIMIDO PARC A PEDIDO                                                                                         | 0,00       | 0,00            | 0    | 0,00       |  |  |  |
| Total:                                                                                                    | 660.354,66 | 100,00          | 2735 | 100,00     |  |  |  |
| Imprimir Fechar                                                                                                 |            |                 |      |            |  |  |  |

Ao clicar no hiperlink **Pago**, o sistema exibe o detalhamento em questão:

| Negativador: SPC-SISTEMA DE PROTECAO AO CRE                                                                                                    | DITO - PE                                                                                                    |                                                                                                    |                                                                           |                                                                                            |
|----------------------------------------------------------------------------------------------------|----------------------------------------------------------------------------------------------------|----------------------------------------------------------------------------------------------------|---------------------------------------------------------------------------|--------------------------------------------------------------------------------------------|
| Período do envio                                                                                                    |                                                                                                    |                                                                                                    |                                                                           |                                                                                            |
| da Negativação: a                                                                                                    |                                                                                                    |                                                                                                    |                                                                           |                                                                                            |
| Título do<br>Comando:                                                                                                    | 1                                                                                                    |                                                                                                    |                                                                           |                                                                                            |
| Localidade Pólo:                                                                                                    |                                                                                                    |                                                                                                    |                                                                           |                                                                                            |
| Localidade:                                                                                                    |                                                                                                    |                                                                                                    |                                                                           |                                                                                            |
|                                                                                                    |                                                                                                    |                                                                                                    |                                                                           |                                                                                            |
| Setor<br>Comercial:                                                                                                    |                                                                                                    |                                                                                                    |                                                                           |                                                                                            |
| Quadra:                                                                                                    |                                                                                                    |                                                                                                    |                                                                           |                                                                                            |
| Grupo de<br>Cobrança:<br>Gerência<br>Regional:                                                                                                    |                                                                                                    |                                                                                                    |                                                                           |                                                                                            |
| Negócio:                                                                                                    |                                                                                                    |                                                                                                    |                                                                           |                                                                                            |
| Perfil do Imovel:                                                                                                    |                                                                                                    |                                                                                                    |                                                                           |                                                                                            |
| Categoria.                                                                                                    |                                                                                                    |                                                                                                    |                                                                           |                                                                                            |
| Tino de Cliente:                                                                                                    |                                                                                                    |                                                                                                    |                                                                           |                                                                                            |
|                                                                                                    |                                                                                                    |                                                                                                    |                                                                           |                                                                                            |
| Situação da Negativação:                                                                                                    | NEGATIVAÇÕES<br>INCLUÍDAS                                                                                                    |                                                                                                    |                                                                           |                                                                                            |
| Situação da Negativação:                                                                                                    | NEGATIVAÇÕES<br>INCLUIDAS                                                                                                    | o Débito da Negativação                                                                                                    |                                                                           |                                                                                            |
| Situação da Negativação:                                                                                                    | NEGATIVAÇÕES<br>INCLUÍDAS                                                                                                    | o Débito da Negativação<br>PAGO                                                                                                    |                                                                           |                                                                                            |
| Situação da Negativação:                                                                                                    | NEGATIVAÇÕES<br>INCLUIDAS<br>Situação d<br>Situação Parc                                                                                                    | o Débito da Negativação<br>PAGO<br>ial do Débito da Negativação                                                                                                    |                                                                           |                                                                                            |
| Situação da Negativação:                                                                                                    | NEGATIVAÇÕES<br>INCLUIDAS<br>Situação d<br>Situação Parc<br>Valor                                                                                                    | o Débito da Negativação<br>PAGO<br>ial do Débito da Negativação<br>Percentual                                                                                                    | Qtd                                                                       | Percentual                                                                                 |
| Situação da Negativação:<br>PENDENTE                                                                                                    | NEGATIVAÇÕES<br>INCLUIDAS<br>Situação d<br>Situação Parc<br>Valor<br>31,48                                                                                                    | o Débito da Negativação<br>PAGO<br>lai do Débito da Negativação<br>Percentual<br>0.00                                                                                                    | Qtd                                                                       | Percentual                                                                                 |
| Situação da Negativação:<br>PENDENTE<br>PAGO                                                                                                    | NEGATIVAÇÕES<br>INCLUIDAS<br>Situação d<br>Situação Parc<br>Valor<br>31,48<br>1.004.462,23                                                                                                    | o Débito da Negativação<br>PAGO<br>ial do Débito da Negativação<br>Percentual<br>0,00<br>99,58                                                                                                    | Qtd                                                                       | Percentual                                                                                 |
| Situação da Negativação:<br>PENDENTE<br>PAGO<br>PARCELADO                                                                                                    | NEGATIVAÇÕES<br>INCLUIDAS<br>Situação d<br>Situação Parc<br>Valor<br>31,48<br>1.004,462,23<br>3.811,03                                                                                                    | o Débito da Negativação<br>PAGO<br>al do Débito da Negativação<br>Percentual<br>0.00<br>99,58<br>0.38                                                                                                    | Qtd                                                                       | Percentual                                                                                 |
| Situação da Negativação:<br>PENDENTE<br>PAGO<br>PARCELADO<br>CANCELADO                                                                                                    | NEGATIVAÇÕES<br>INCLUIDAS<br>Situação d<br>Situação Parc<br>31,48<br>1.004.462,23<br>3.811,03<br>347,16                                                                                                    | o Débito da Negativação<br>PAGO<br>ial do Débito da Negativação<br>Percentual<br>0,00<br>99,58<br>0,38<br>0,03                                                                                                    | Qtd                                                                       | Percentual                                                                                 |
| Situação da Negativação:<br>PENDENTE<br>PAGO<br>PARCELADO<br>CANCELADO<br>Total:                                                                                                    | NEGATIVAÇÕES<br>INCLUIDAS<br>Situação d<br>Situação Parc<br>Valor<br>31,48<br>1.004.462,23<br>3.811,03<br>3.47,16<br>1.008.651,90                                                                                                    | o Débito da Negativação<br>PAGO<br>lal do Débito da Negativação<br>Percentual<br>0,00<br>99,58<br>0,38<br>0,03<br>100,00                                                                                                    | Qtd                                                                       | Percentual                                                                                 |
| Situação da Negativação:<br>PENDENTE<br>PAGO<br>PARCELADO<br>CANCELADO<br>Total:                                                                                                    | NEGATIVAÇÕES<br>INCLUIDAS<br>Situação da<br>Situação da<br>Situação da<br>1.004 x62,23<br>3.811,03<br>3.47,16<br>1.008.651,90<br>Si                                                                                                    | o Débito da Negativação<br>PAGO<br>al do Débito da Negativação<br>0.00<br>99.58<br>0.38<br>0.03<br>100,00<br>tuação de Água                                                                                                    | Qtd                                                                       | Percentual                                                                                 |
| Situação da Negativação:<br>PENDENTE<br>PAGO<br>PARCELADO<br>CANCELADO<br>Total:<br>POTENCIAL                                                                                                  | NEGATIVAÇÕES<br>INCLUIDAS<br>Situação da<br>Situação Parc<br>Valor<br>31,48<br>1.004.462,23<br>3.3811,03<br>347,16<br>1.008.651,90<br>Si<br>0.00                                                                                             | o Débito da Negativação<br>PAGO<br>lal do Débito da Negativação<br>Percentual<br>0.00<br>99,58<br>0.38<br>0.03<br>100.00<br>tuação de Água<br>0.00                                                                                                 | Qtd                                                                       | Percentual<br>0.00                                                                         |
| Situação da Negativação:<br>PENDENTE<br>PAGO<br>PARCELADO<br>CANCELADO<br>Total:<br>POTENCIAL<br>FACTIVEL                                                                                      | NEGATIVAÇÕES<br>INCLUIDAS<br>Situação d<br>Situação Parc<br>Valor<br>31,48<br>1.004.462,23<br>3.811,03<br>3.47,16<br>1.008.651,90<br>Si<br>0,00<br>0,00                                                                                      | o Débito da Negativação<br>PAGO<br>ial do Débito da Negativação<br>Percentual<br>0,00<br>99,58<br>0,38<br>0,38<br>0,03<br>100,00<br>tuação de Água<br>0,00                                                                                         | Otd<br>0                                                                  | Percentual<br>0,00<br>0,00                                                                 |
| Situação da Negativação: PENDENTE PAGO PARCELADO CANCELADO Total: POTENCIAL FACTIVEL LIGADO                                                                                                    | NEGATIVAÇÕES<br>INCLUIDAS<br>Situação da<br>Situação Parc<br>Valor<br>31,48<br>1.004.462.23<br>3.811,03<br>3.47,16<br>1.008.651,90<br>Si<br>0.00<br>0,00<br>883.589,35                                                                       | o Débito da Negativação<br>PAGO<br>lal do Débito da Negativação<br>0.00<br>99.58<br>0.38<br>0.03<br>100,00<br>tuação de Água<br>0.00<br>87.60                                                                                                    | Otd<br>0<br>0<br>9379                                                     | Percentual<br>0,00<br>0,00<br>91,65                                                        |
| Situação da Negativação:<br>PENDENTE<br>PAGO<br>PARCELADO<br>CANCELADO<br>Total:<br>POTENCIAL<br>JGADO<br>MANALISE                                                                             | NEGATIVAÇÕES<br>INCLUIDAS<br>Situação da<br>Situação Parc<br>Valor<br>31,48<br>1.004,462,23<br>3.3811,03<br>347,16<br>1.008,651,90<br>Si<br>0,00<br>0,00<br>0,00<br>883,589,35<br>0,00                                                       | o Débito da Negativação<br>PAGO<br>al do Débito da Negativação<br>Percentual<br>0.00<br>99.58<br>0.38<br>0.03<br>100,00<br>tuação de Água<br>0.00<br>87.60                                                                                         | Qtd<br>0<br>9379<br>0                                                     | O.00           0.00           0.00           91,65           0.00                          |
| Situação da Negativação:  PENDENTE PAGO PARCELADO CANCELADO Total:  POTENCIAL SACTIVEL JGADO EM ANALISE CORTADO CORTADO                                                                        | NEGATIVAÇÕES<br>INCLUIDAS<br>Situação d<br>Situação Parc<br>Valor<br>31,48<br>1.004.462,23<br>3.3811.03<br>347,16<br>1.008.651,90<br>Si<br>0.00<br>0,00<br>883.589,35<br>0,00<br>120.872,88                                                  | o Débito da Negativação<br>PAGO<br>ial do Débito da Negativação<br>Percentual<br>0.00<br>99,58<br>0.38<br>0.03<br>100.00<br>tuação de Água<br>0.00<br>0.00<br>87,60<br>0.00<br>11,98                                                               | Otd<br>0<br>0<br>9379<br>0<br>854                                         | Percentual 0.00 0.00 91,65 0.00 8,35                                                       |
| Situação da Negativação:  PENDENTE PAGO PARCELADO Total: POTENCIAL JGADO MALISE CORTADO SUPRIMIDO                                                                                              | NEGATIVAÇÕES<br>INCLUIDAS<br>Situação da<br>Situação Parc<br>Valor<br>31,48<br>1.004.462,23<br>3.811,03<br>3.47,16<br>1.008.651,90<br>Si<br>0.00<br>0,00<br>883.589,35<br>0,00<br>120.872,88<br>0,00                                         | o Débito da Negativação<br>PAGO<br>lal do Débito da Negativação<br>0.00<br>99,58<br>0.38<br>0.03<br>100.00<br>tuação de Água<br>0.00<br>87,60<br>0.00<br>11,98<br>0.00                                                                             | Otd<br>0<br>0<br>9379<br>0<br>854<br>0                                    | Percentual<br>0,00<br>0,00<br>91,65<br>0,00<br>8,35<br>0,00                                |
| Situação da Negativação:  PENDENTE PAGO PARCELADO CANCELADO Total: POTENCIAL GADO GANALISE CORTADO SUPRIMIDO SUPRIMIDO SUPRIMIDO SUPRIMIDO SUPRIMIDO PARC                                      | NEGATIVAÇÕES<br>INCLUIDAS<br>Situação d<br>Situação Parc<br>Valor<br>31,48<br>1.004.462,23<br>3.811,03<br>3.47,16<br>1.008.651,90<br>0,00<br>0,00<br>883.589,35<br>0,00<br>120.872,88<br>0,00<br>0,00                                        | o Débito da Negativação<br>PAGO<br>al do Débito da Negativação<br>0.00<br>99.58<br>0.38<br>0.03<br>100,00<br>tuação de Água<br>0,00<br>87.60<br>0.00<br>11.98<br>0.00                                                                              | Otd<br>0<br>03379<br>0<br>854<br>0<br>0                                   | Percentual<br>0,00<br>0,00<br>91,65<br>0,00<br>8,35<br>0,00<br>8,35<br>0,00                |
| Situação da Negativação:  Situação da Negativação:  PENDENTE PAGO PARCELADO CANCELADO CANCELADO Total:  POTENCIAL FACTIVEL LIGADO LIGADO SUPRIMIDO PARC SUPRIMIDO PARC SUPRIMIDO PARC A PEDIDO | NEGATIVAÇÕES<br>INCLUIDAS<br>Situação da<br>Situação Parc<br>Valor<br>31,48<br>1,004,462,23<br>3,3811,03<br>347,16<br>1,008,651,90<br>0,00<br>0,00<br>0,00<br>883,589,35<br>0,00<br>120,872,88<br>0,00<br>120,872,88<br>0,00<br>0,00         | o Débito da Negativação<br>PAGO<br>lal do Débito da Negativação<br>Percentual<br>0.00<br>99,58<br>0.38<br>0.03<br>100.00<br>tuação de Água<br>0.00<br>0.00<br>87,60<br>0.00<br>11,98<br>0.00<br>11,98                                              | Otd<br>0<br>0<br>9379<br>0<br>854<br>0<br>0<br>0<br>0                     | Percentual 0,00 0,00 0,00 91,65 0,00 8,35 0,00 8,35 0,00 0,00 0,00 0,00 0,00 0,00 0,00 0   |
| Situação da Negativação:  PENDENTE PAGO PARCELADO Total: POTENCIAL ACTIVEL JGADO EM ANALISE COTRADO SUPRIMIDO SUPRIMIDO SUPRIMIDO SUPRIMIDO PARC SUPRIMIDO PARC A PEDIDO Fotal:                | NEGATIVAÇÕES<br>INCLUIDAS<br>Situação da<br>Situação Parc<br>Valor<br>31,48<br>1.004.462,23<br>3.811,03<br>3.47,16<br>1.008.651,90<br>0.00<br>0,00<br>883.589,35<br>0,00<br>120.872,88<br>0,00<br>120.872,88<br>0,00<br>0,00<br>1,008.651,90 | o Débito da Negativação<br>PAGO<br>lal do Débito da Negativação<br>0,00<br>0,00<br>0,00<br>0,38<br>0,38<br>0,03<br>100,00<br>tuação de Água<br>0,00<br>0,00<br>11,98<br>0,00<br>11,98<br>0,00<br>0,00<br>0,00<br>0,00<br>0,00<br>0,00<br>0,00<br>0 | Otd<br>0<br>0<br>9379<br>0<br>854<br>0<br>0<br>0<br>0<br>0<br>0<br>0<br>0 | Percentual 0,00 0,00 0,00 91,65 0,00 8,35 0,00 8,35 0,00 0,00 0,00 0,00 100,00 0,00 0,00 0 |

Ao clicar no hiperlink **Parcelado**, o sistema exibe o detalhamento em questão:

| update:<br>31/08/2017 ajuda:cobranca:consultar_resumo_da_negativacao https://www.gsan.com.br/doku.php?id=ajuda:cobranca:consultar_resumo_da_negativacao&rev=14694<br>01:11 |
|----------------------------------------------------------------------------------------------------|
|----------------------------------------------------------------------------------------------------|

| -                                           |         |                         |                              |     |                 |
|---------------------------------------------|---------|-------------------------|------------------------------|-----|-----------------|
| Consultar Resumo da Negativação             |         |                         |                              |     |                 |
| Negativador: SPC SISTEMA DE PROTECAO AO CRE |         |                         |                              |     |                 |
| Período do envio da a a                     | BITOFFE |                         |                              |     |                 |
| Título do<br>Comando:                       |         |                         |                              |     |                 |
| Localidade Pólo:                            |         |                         |                              |     |                 |
| Localidade:                                 |         |                         |                              |     |                 |
| Setor                                       |         |                         |                              |     |                 |
| Comercial:                                  |         |                         |                              |     |                 |
| Quadra:                                     |         |                         |                              |     |                 |
| Cobrança:                                   |         |                         |                              |     |                 |
| Regional:<br>Unidade de                     |         |                         |                              |     |                 |
| Negócio:<br>Perfil do Imóvel:               |         |                         |                              |     |                 |
| Categoria:                                  |         |                         |                              |     |                 |
| Esfera de                                   |         |                         |                              |     |                 |
| Tipo de Cliente:                            |         |                         |                              |     |                 |
| Situação da Negativação:                    | IN<br>C | DEUÍDAS E<br>INFORMADAS | o Débito da Negativação      |     |                 |
|                                             |         |                         | PARCELADO                    |     |                 |
|                                             |         | Situação Parci          | ial do Débito da Negativação |     |                 |
|                                             |         | Valor                   | Percentual                   | Qtd | Percentual      |
| PENDENTE                                    |         | 0,00                    | 0,00                         | _   |                 |
| PAGO                                        |         | 5.458,80                | 3,10                         |     |                 |
| CANCELADO                                   |         | 366.61                  | 0.21                         | -   |                 |
| Total:                                      |         | 72.848.46               | 100.00                       |     |                 |
|                                             |         | Si                      | tuação de Água               |     |                 |
| POTENCIAL                                   |         | 0,00                    | 0,00                         | 0   | 0,00            |
| ACTIVEL                                     |         | 0,00                    | 0,00                         | 0   | 0,00            |
| IGADO                                       |         | 31.464,82               | 76,06                        | 483 | 69,70           |
| EM ANALISE                                  |         | 0,00                    | 0,00                         | 0   | 0,00            |
| CORTADO                                     |         | 38.180,48               | 39,45                        | 210 | 30,30           |
| SUPRIMIDO                                   |         | 0,00                    | 0,00                         | 0   | 0,00            |
| SUPRIMIDO PARC                              |         | 0,00                    | 0,00                         | 0   | 0,00            |
| SUPRIMIDO PARC A PEDIDO                     |         | 0,00                    | 0,00                         | 0   | 0,00            |
| Fotal:                                      |         | 72.848,46               | 100,00                       | 693 | 100,00          |
|                                             |         |                         |                              |     | Imprimir Fechar |

Ao clicar no hiperlink **Cancelado**, o sistema exibe o detalhamento em questão:

| Consultar Resumo da Negativação                                                                                                    |                                                   |                                               |     |                 |
|----------------------------------------------------------------------------------------------------|---------------------------------------------------|-----------------------------------------------|-----|-----------------|
| Negativador: SPC-SISTEMA DE PROTECAO AO CREDIT                                                                                                    | O - PE                                            |                                               |     |                 |
| envio da a Alexandre a Alexandre a<br>Alexandre a Alexandre a Alexandre a Alexandre a Alexandre a Alexandre a Alexandre a Alexandre a Alexandre a Alexandre a Alexandre a Alexandre a Alexandre a Alexandre a Alexandre a Alexandre a Alexandre a Alexandre a Alexandre a Alexand |                                                   |                                               |     |                 |
| Título do<br>Comando:                                                                                                    |                                                   |                                               |     |                 |
| Localidade Pólo:                                                                                                    |                                                   |                                               |     |                 |
| Localidade:                                                                                                    |                                                   |                                               |     |                 |
| Setor<br>Comercial:                                                                                                    |                                                   |                                               |     |                 |
| Quadra:                                                                                                    |                                                   |                                               |     |                 |
| Grupo de<br>Cobrança:                                                                                                    |                                                   |                                               |     |                 |
| Gerência<br>Regional:                                                                                                    |                                                   |                                               |     |                 |
| Unidade de<br>Negócio:                                                                                                    |                                                   |                                               |     |                 |
| Perfil do Imóvel:<br>Categoria:                                                                                                    |                                                   |                                               |     |                 |
| Esfera de<br>Poder:                                                                                                    |                                                   |                                               |     |                 |
| Tipo de Cliente:                                                                                                    |                                                   |                                               |     |                 |
| Situação da Negativação:                                                                                                    | NEGATIVAÇÕES<br>INCLUÍDAS E<br>NÃO<br>CONFORMADAS |                                               |     |                 |
|                                                                                                    | Situa                                             | ição do Débito da Negativação                 |     |                 |
|                                                                                                    | Situação                                          | CANCELADO<br>Parcial do Débito da Negativação |     |                 |
|                                                                                                    | Valor                                             | Percentual                                    | Qtd | Percentual      |
| PENDENTE                                                                                                    | 5.877,20                                          | 15,82                                         |     |                 |
| PAGO                                                                                                    | 3.692,92                                          | 9,94                                          |     |                 |
| PARCELADO                                                                                                    | 14.872,03                                         | 40,02                                         |     |                 |
| CANCELADO                                                                                                    | 12.718,77                                         | 34,23                                         |     |                 |
| Total:                                                                                                    | 37.160,92                                         | 100,00                                        |     |                 |
|                                                                                                    |                                                   | Situação de Água                              |     |                 |
| POTENCIAL                                                                                                    | 0,00                                              | 0,00                                          | 0   | 0,00            |
| FACTIVEL                                                                                                    | 0,00                                              | 0,00                                          | 0   | 0,00            |
| LIGADO                                                                                                    | 15.132,32                                         | 40,72                                         | 278 | 85,80           |
| EMANALISE                                                                                                    | 0,00                                              | 0,00                                          | 0   | 0,00            |
| CORTADO                                                                                                    | 2.927,44                                          | 7,88                                          | 46  | 14,20           |
| SUPRIMIDO                                                                                                    | 0,00                                              | 0,00                                          | 0   | 0,00            |
| SUPRIMIDO PARC                                                                                                    | 0,00                                              | 0,00                                          | 0   | 0,00            |
| SUPRIMIDO PARC A PEDIDO                                                                                                    | 0,00                                              | 0,00                                          | 0   | 0,00            |
| Total:                                                                                                    | 37.160,92                                         | 100,00                                        | 324 | 100,00          |
|                                                                                                    |                                                   |                                               |     | Imprimir Fechar |

## Preenchimento dos Campos da Tela Consulta do Resumo da Negativação/Relatório

| Campo                              | Preenchimento dos Campos                                                                                                    |
|------------------------------------|----------------------------------------------------------------------------------------------------|
| Negativador(*)                     | Campo obrigatório - Selecione uma das opções disponibilizada pelo sistema.                                                                                                    |
| Período do Envio da<br>Negativação | Informe as datas referentes ao período de envio da negativação, no<br>formato dd/mm/aaaa (dia, mês, ano), ou clique no botão 🛄 para<br>selecionar as datas desejadas.<br>Para obter detalhes sobre o preenchimento do campo de datas, clique no<br>hiperlink Pesquisar Data - Calendário. |
| Título do Comando                  | Informe o título do comando, ou clique no botão 🗣 para selecionar o<br>título desejado. O nome será exibido.<br>Para apagar o conteúdo do campo, clique no botão 🔗.                                                                                                    |
| Grupo de Cobrança                  | Para selecionar um item, clique sobre o item desejado.<br>Para selecionar mais de um item, mantenha a tecla "Ctrl" pressionada e<br>clique nas demais opções desejadas.                                                                                                    |

Last update: 31/08/2017 ajuda:cobranca:consultar\_resumo\_da\_negativacao https://www.gsan.com.br/doku.php?id=ajuda:cobranca:consultar\_resumo\_da\_negativacao&rev=1469454976 01:11

| Campo                         | Preenchimento dos Campos                                                                                                    |
|-------------------------------|----------------------------------------------------------------------------------------------------|
| Gerência Regional             | Para selecionar um item, clique sobre o item desejado.<br>Para selecionar mais de um item, mantenha a tecla "Ctrl" pressionada e<br>clique nas demais opções desejadas.                                                                             |
| Unidade de Negócio            | Para selecionar um item, clique sobre o item desejado.<br>Para selecionar mais de um item, mantenha a tecla "Ctrl" pressionada e<br>clique nas demais opções desejadas.                                                                             |
| Localidade Polo               | Informe o código da localidade, ou clique no botão 🔍, link Pesquisar<br>Localidade, para selecionar a localidade desejada. O nome será exibido no<br>campo ao lado.                                                                                 |
|                               | Para apagar o conteúdo do campo, clique no botão 🕙 ao lado do campo<br>em exibição.                                                                                                    |
| Localidade                    | Informe o código da localidade, ou clique no botão R, link Pesquisar<br>Localidade, para selecionar a localidade desejada. O nome será exibido no<br>campo ao lado, para selecionar a localidade desejada. O nome será<br>exibido no campo ao lado. |
|                               | Para apagar o conteúdo do campo, clique no botão   ao lado do campo<br>em exibição.                                                                                                    |
| Setor Comercial               | Informe o código do setor comercial, ou clique no botão 🔍, link<br>Pesquisar Setor Comercial, para selecionar o setor desejado. O nome será<br>exibido no campo ao lado.                                                                            |
|                               | Para apagar o conteúdo do campo, clique no botão 🔗 ao lado do campo<br>em exibição.                                                                                                    |
| Quadra                        | Informe o número da quadra.                                                                                                    |
| Perfil do Imóvel              | Para selecionar um item, clique sobre o item desejado.<br>Para selecionar mais de um item, mantenha a tecla "Ctrl" pressionada e<br>clique nas demais opções desejadas.                                                                             |
| Categoria                     | Para selecionar um item, clique sobre o item desejado.<br>Para selecionar mais de um item, mantenha a tecla "Ctrl" pressionada e<br>clique nas demais opções desejadas.                                                                             |
| Tipo de Cliente               | Para selecionar um item, clique sobre o item desejado.<br>Para selecionar mais de um item, mantenha a tecla "Ctrl" pressionada e<br>clique nas demais opções desejadas.                                                                             |
| Esfera de Poder               | Para selecionar um item, clique sobre o item desejado.<br>Para selecionar mais de um item, mantenha a tecla "Ctrl" pressionada e<br>clique nas demais opções desejadas.                                                                             |
| Situação Ligação de<br>Água   | Para selecionar um item, clique sobre o item desejado.<br>Para selecionar mais de um item, mantenha a tecla "Ctrl" pressionada e<br>clique nas demais opções desejadas.                                                                             |
| Situação Ligação de<br>Esgoto | Para selecionar um item, clique sobre o item desejado.<br>Para selecionar mais de um item, mantenha a tecla "Ctrl" pressionada e<br>clique nas demais opções desejadas.                                                                             |

## Funcionalidade dos Botões

| Botão          | Descrição da Funcionalidade                                                                                                    |
|----------------|----------------------------------------------------------------------------------------------------|
| Avançar        | Ao clicar neste botão, o sistema avança para aba seguinte.                                                                                                    |
| R              | Ao clicar neste botão, o sistema permite consultar um dado nas bases de dados.                                                                                                    |
| ۲              | Ao clicar neste botão, o sistema apaga o conteúdo do campo em exibição.                                                                                                    |
| I              | Ao clicar neste botão, o sistema permite selecionar uma data válida, no formato<br>dd/mm/aaaa (dia, mês, ano).<br>Para obter detalhes sobre o preenchimento do campo de datas, clique no hiperlink<br>Pesquisar Data - Calendário. |
| Limpar         | Ao clicar neste botão, o sistema limpa o conteúdo dos campos da tela.                                                                                                    |
| Cancelar       | Ao clicar neste botão, o sistema cancela a operação e retorna à tela principal.                                                                                                    |
| Voltar         | Ao clicar neste botão, o sistema volta à tela anterior.                                                                                                    |
| Voltar         | Ao clicar neste botão, o sistema retorna à aba anterior.                                                                                                    |
| Imprimir       | Ao clicar neste botão, o sistema comanda a impressão do resumo.                                                                                                    |
| Fechar         | Ao clicar neste botão, o sistema fecha a tela em exibição.                                                                                                    |
| Gerar Consulta | Ao clicar neste botão, o sistema gera a consulta com base nos parâmetros informados.                                                                                                    |

Clique aqui para retornar ao Menu Principal do GSAN.

~~NOSIDEBAR~~

From: https://www.gsan.com.br/ - Base de Conhecimento de Gestão Comercial de Saneamento Permanent link:

https://www.gsan.com.br/doku.php?id=ajuda:cobranca:consultar\_resumo\_da\_negativacao&rev=1469454976

Last update: 31/08/2017 01:11

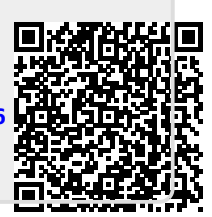